# Freshmarx<sup>®</sup> Central Troubleshooting Guide

To view troubleshooting and frequently asked questions/information, select a link for the operator type:

- Operators
- <u>Managers/System Administrators</u>

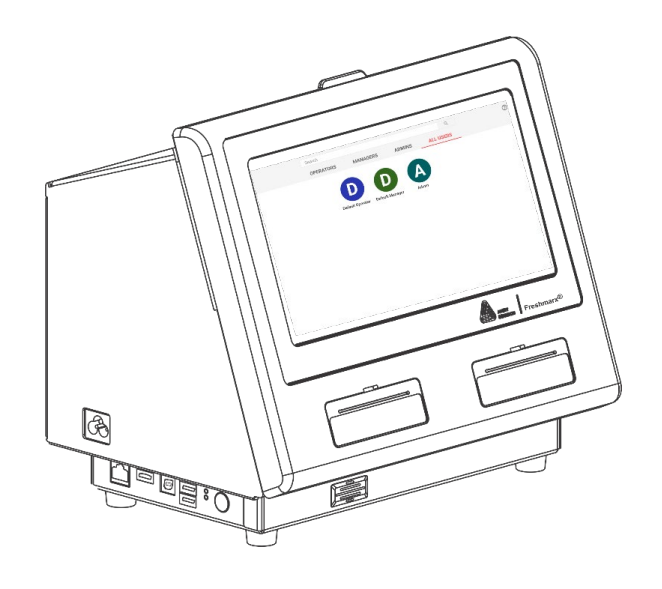

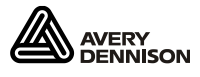

# For an Operator

My label isn't printing.

- You pressed a product button that doesn't print a label; some product buttons allow you to view a video, set a timer, or see a recipe.
- Your printer is out of supply or there is a supply jam.
- Turn off the printer then back on (red power button).

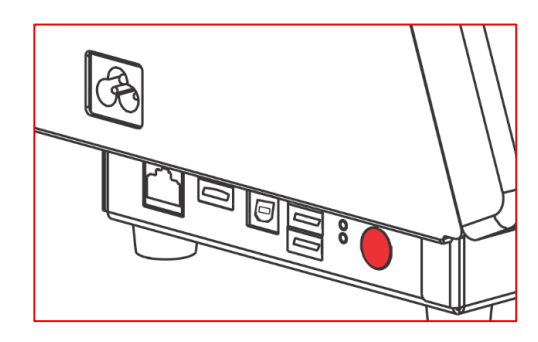

#### The printer is frozen. When I touch the screen nothing happens.

• The application encountered an issue, turn off the printer then back on (red power button).

My print is off the label and/or is printing on multiple labels.

Select the Prep application \*, tap Printer Settings from the left menu, then use the right arrows
 to scroll through the tab names, select Calibrate Die Cut/Calibrate

The incorrect prep/use by date/time printed on my label.

Check the printer's current date/time. Your System Administrator may need to adjust the printer's time/date settings. In Configure, tap General Settings then Date & Time. Verify the date and Timezone setting – the printer may be set to UTC Greenwich time.

My USB drive is not found on the printer/tablet.

- The USB drive must be formatted as FAT32 to work on the printer.
- The USB drive must be formatted as exFAT to work on the tablet.

# For a Manager/System Administrator

# I see "Data File Not Activated."

- There is a software version mismatch between the installed Freshmarx version on the printer/tablet and the version installed on your PC. For optimum compatibility, the installed software versions should match (printer/tablet and PC version). Update the printer's application version to match the installed PC version.
- If importing a data file from a CSV file, the CSV file must be **semicolon** (;) delimited. A comma separated CSV file will not import.

### My printer is not connected to Wi-Fi.

- Restart the printer. Turn off the printer then back on (red power button).
- Make sure your wireless network is correctly operating.
- In Configure, tap Network then Wi-Fi Settings. Make sure Wi-Fi is turned **ON** and the correct wireless network is selected.

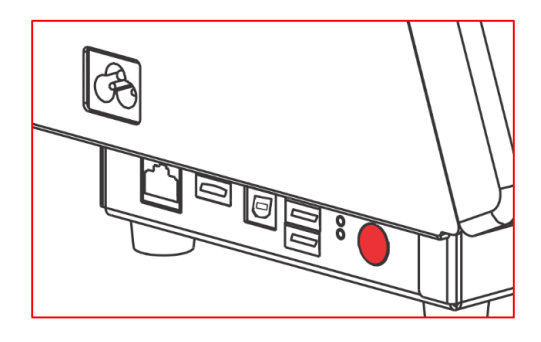

# I see "SFTP Server Error, Error: 0, connection error."

• Make sure the SFTP Server settings are correct.

In **Configure**, tap **File Transfer Settings** <sup>C</sup> then SFTP Pull. Verify the settings.

- Make sure your SFTP server is correctly operating.
- Verify the printer is on the network.

# I see "SFTP Server Error, Error: 3, no valid data in config.xml."

- The files specified in the config.xml file cannot be found or the file on the SFTP server is the <u>same</u> <u>version</u> of the file already loaded on the printer.
- Make sure the files specified in config.xml are in the configured SFTP server sub-directory folder.

# I see "SFTP Server Error, Error: 5, file not found on the SFTP server."

- The printer is able to connect to the SFTP server, but the config.xlml file cannot be found or the specified files in config.xml (.dat18 or .enc) cannot be found.
- Make sure the config.xml file is in the same sub-directory folder as the .dat18 and .enc files.

### I see "Label Preview Stub" without a print preview.

Open the format in Label Design and check for any field errors.
 Field errors appear with a red exclamation point in the Label section (upper-left corner).
 The field may be placed off the label's boundaries. Position the field on the label and save the file.

| Label         |  |
|---------------|--|
| \rm 🛛 T Desc1 |  |

• Check fixed data fields and make sure they do not contain too many characters.

#### I see Error 4 "Resource not found."

- The logo or graphic used is too large for the field containing it. Open the format in Label Design.
  Logos/graphics must be sized in pixels and smaller than the field containing them. Pixel dimensions are shown in the Standard Format Library help topic.
- Your custom format includes a graphic, but the graphic is not included in your Media files. Open **Edit** and add the image to your Media files.

### I see Error 14 "The XML file is invalid."

- Restart the printer. Turn off the printer then back on (red power button). Resend the data file.
- Send a different data file to the printer. If it sends successfully, send the data file that previously generated the XML error.

#### I see Error 20 "Alias name consists of more than 32 symbols."

- If using a custom format, make sure the custom format's filename and/or custom image/graphic filename does not exceed 32 characters.
- Check your data filename's length. Make sure it does not exceed 32 characters.

#### I see "Character limit reached" in Edit.

- Open the format in **Label Design**. Use a smaller font point size for the field in question or increase the size of the field on the label.
- Use a larger-size label if possible.